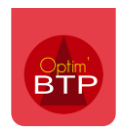

Dans Optim'BTP, il est possible d'avoir une alerte lorsqu'un article arrive à une quantité minimum de stock.

## Mise en place de la quantité minimum de stock sur la fiche de l'article stocké.

Dans le menu « **Achat** », en allant sur la fiche de l'article dans « **Stock** », il faut cliquer sur le bouton pour modifier et ajouter une quantité dans la case « **Minimum stock** » puis valider.

| 8          | Gestion des sto                         | ocks           |                            |              |                              |                 |                |                                          |                     |                           | _                     |             | $\times$ |
|------------|-----------------------------------------|----------------|----------------------------|--------------|------------------------------|-----------------|----------------|------------------------------------------|---------------------|---------------------------|-----------------------|-------------|----------|
| ð          | 🍯 Saisie inventai                       | ire 🦲 De       | mande de prix 🖲 (          | Commande     | e 🅜 Articles                 | 🐜 Impression    | 1              | Rechercher                               |                     |                           | Ø                     | <b>I</b>    | )        |
| E          | ibliothèque                             | iothèque Stock |                            |              |                              | Type article    |                |                                          | <ul><li>▼</li></ul> | ) Fournisseur             |                       | •           | )        |
| 0          | ié en stock Fabricant                   |                |                            |              | ▼ Famille tarif              |                 |                | Appli mobile  Voir les articles archivés |                     |                           |                       | <u>és</u>   |          |
|            | Code Q                                  | *              | Libellé 🌱                  | ¢<br>Unité 🔍 | ¢<br>Type d'article <b>Q</b> | Type de gestion | ¢<br>Fabricant | ¢<br>Q Famille fabric                    | ¢                   | Sous famille<br>fabricant | ¢<br>Famille remise C | Famille     |          |
|            | BLN12/50Z                               | Boulon 12      | x50 zingué (avec           | Unité        | Matériaux                    | Article stocké  |                |                                          |                     |                           |                       | ACCESSOIRE  | · -      |
|            | BOMB3009                                | Bombe pe       | inture 400 ml RAL          | Unité        | Matériaux                    | Article stocké  |                |                                          |                     |                           |                       | ESPAGNE     | =        |
| -          | BOMB3009                                | Bombe pe       | inture 400 ml RAL          | Unité        | Matériaux                    | Article stocké  |                |                                          |                     |                           |                       | ESPAGNE     |          |
| _          | BOMGALVA Bombe g                        |                | lva naute tempera          | Unité        | Materiaux A                  | Article stocké  |                |                                          |                     |                           |                       | ESPAGNE     |          |
| 1 Si       | BOUCR025 bouchon                        |                | rainuré peint DN25         | Unité        | Matériaux                    | Article stocké  |                |                                          |                     |                           |                       | VERTE ESPAG |          |
| io         | BOUCR025 bouch                          |                | rainuré peint DN25         | Unité        | Matériaux                    | Article stocké  |                |                                          |                     |                           |                       | VERTE ESPAG |          |
| 5          | BOUCR032                                | bouchon        | rainuré peint DN32         | Unité        | Matériaux                    | Article stocké  |                |                                          |                     |                           |                       | VERTE ESPAG | -        |
| é          |                                         |                |                            | 4            | m                            |                 |                |                                          |                     |                           |                       | >           | \$       |
| les        | 1000 sur 1241 article(s) Voir tout      |                |                            |              |                              |                 |                |                                          |                     |                           |                       | <u>it</u>   |          |
| Fa         | Fiche a                                 | chat           | Prix Fournisseurs Inf      |              | ormations/Documents Suivi de |                 | s commandes    | Mouvement                                | s                   | Propriétés                | 5                     |             |          |
| <u>] 1</u> |                                         |                |                            |              |                              |                 |                |                                          | Archiver            |                           |                       |             |          |
| ß          | Carta                                   |                | Stock                      |              |                              |                 |                |                                          |                     | avenchon —                |                       | 70.00       | al l     |
|            | Code                                    |                | Quanti                     |              |                              |                 |                |                                          |                     | tites : En stock          |                       | /0,00       |          |
| _          | <u>Libellé</u>                          |                | bouchon rainuré peint DN32 |              |                              |                 |                |                                          |                     | - Reservee                |                       | 0,00        |          |
|            |                                         |                |                            |              |                              |                 |                |                                          |                     | + Commandee               |                       | 0,00        |          |
|            | <u>Unité</u>                            |                | Unité                      |              | Delai Livr                   |                 | <b></b>        |                                          | = Solde             |                           |                       | 70,00       |          |
|            | Type d'article                          |                | Matériaux                  |              | Prix unitaire                |                 | 1,1800         |                                          |                     | Minimum sto               | ck                    | 50,00       |          |
|            | Type de gesti                           | on             | Article stocké             |              | Fabricant                    |                 | <b></b>        |                                          |                     | Renouvellem               | ent                   | 150,00      |          |
|            | Bibliothèque                            |                | Rouen (Incendie)           |              | Foumisseur                   |                 | CHOLET -       |                                          | Prix moyen pondéré  |                           |                       | 0,4240      |          |
|            | Famille                                 |                | VERTE ESPAGNE              |              | Famille fabricant            |                 |                |                                          | Emplac.             |                           | Position              |             |          |
|            | - 30/04/2020 Dernier mouvement le 17/02 |                |                            |              |                              |                 |                |                                          | ivement le 17/02/2  | 020, par ALTEC            | н                     |             |          |
|            | L                                       |                |                            |              |                              |                 |                |                                          |                     |                           |                       |             |          |

## Activation de l'alerte dans la zone d'alerte

Sur la page d'accueil du logiciel, dans la zone message, il faut cliquer sur les 3 points puis sélectionner « **Achat** » et **« Article à renouveler »** puis « **Tous** ». L'alerte regroupe les articles dont la quantité réelle est inférieure à la quantité « minimum stock ».

Si vous avez plusieurs stocks, vous pouvez également faire apparaitre les articles à renouveler par stock.

| Ĵ             | Alertes                       | S                | Achat        | ۲ |                                         |           |
|---------------|-------------------------------|------------------|--------------|---|-----------------------------------------|-----------|
| 4             | Facture client à valider      | 1<br>1<br>1      | Vente        |   | Article à renouveler                    | •         |
| $\rightarrow$ | Devis client à traiter        | 1 <mark>1</mark> | Salarié      |   | Pièce sous-traitant à renseigner 🗸      | Tous      |
| -             | Facture fournisseur à traiter | 1 <mark>1</mark> | Habilitation |   | Commande fournisseur à valider          | 071/0     |
| $\rightarrow$ | Facture client à traiter      | 1<br>2<br>2      | Matériel     |   | Commande fournisseur en retard          | STKG      |
| Ö             | Tâche à réaliser              | 囗 4              |              |   | Demande d'approvisionnement à traiter   | siks<br>► |
| æ             | Article à renouveler          | 🛱 160            |              |   | Demande d'appro chantier à traiter      | •         |
|               | Article à renouveler - STKG   | 口 12             |              |   | Document reçu sur le chantier à traiter | •         |
|               | Article à renouveler - STKS   | D 148            |              |   |                                         |           |

Un clic sur le chiffre en rouge permet d'ouvrir la fenêtre de gestion de stock filtrée avec les articles à réapprovisionner.